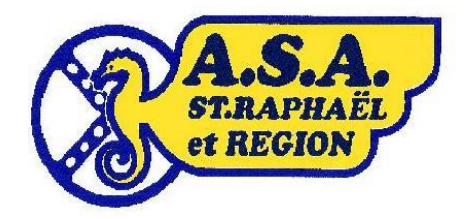

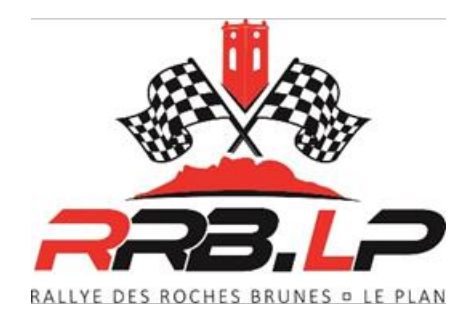

# **GUIDE POUR INSCRIPTION SUR :**

## https://engagement.ffsa.org/

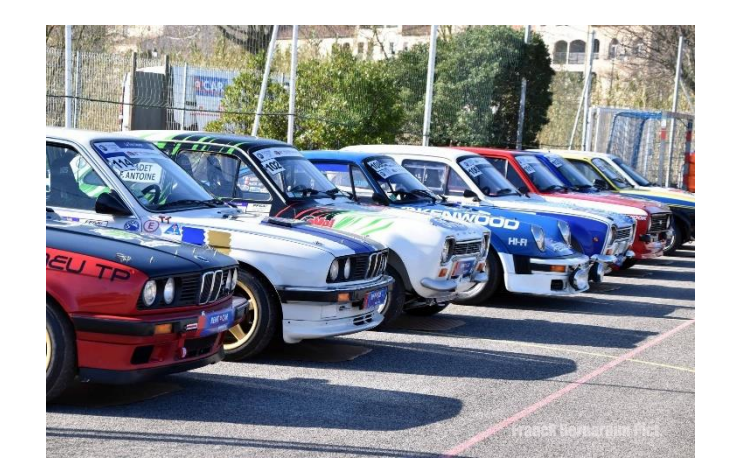

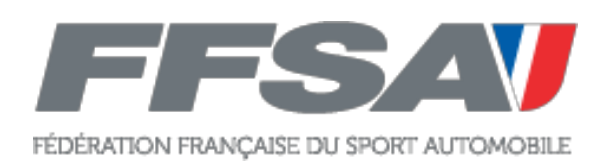

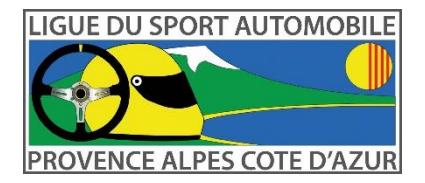

- 1- S'inscrire sur <u>https://engagement.ffsa.org/</u> En s'aidant de la notice d'inscription si besoin.
- 2- ENVOYER l'engagement par voie postale à l'organisateur aux coordonnées ci-dessous :

## Sandrine JAUDEL 10 chemin des Prés, Hameau Vallaury 83120 Plan de la Tour.

- 3- Veillez à joindre à votre engagement :
  - Fiche Speaker
  - Fiche Assistance
  - Votre chèque de Règlement (ou caution).
     >>Un règlement est obligatoire pour être accepter sur l'épreuve.
  - Trace de virement s'il y a lieu.
- 4- Si besoin d'aide, vous pouvez me joindre au :

## 06.21.44.45.66

NON, ce n'est pas compliqué !

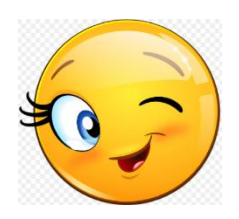

Et ça ne prend pas plus de temps que de le faire à l'écrit.

Sandrine JAUDEL
SECRETAIRE CONCURRENT

## **NOTICE D'INSCRIPTION**

### A-Aller sur : <u>https://engagement.ffsa.org/</u>

### B-Créer son compte <u>OU</u> se connecter avec son compte.

|   | F    | FSAV FÉDÉRATION FRANÇAISE DU SPORT AUTO<br>ENGAGEMENTS                                                                                                    | MOBILE                   |                                               | 7                            |
|---|------|----------------------------------------------------------------------------------------------------|--------------------------|-----------------------------------------------|------------------------------|
|   |      | _                                                                                                    |                          | De m'identif                                  | ie pour m'engager à une épre |
| ? | Aic  | de nouvel utilisateur                                                                                                    |                          |                                               |                              |
| D | locs | Epreuve                                                                                                    | Date                     | Organisateur                                  | Engagement                   |
|   | Y    | 2025. 12* RN ROCHES BRUNES - LE PLAN - MODERNE                                                                                                    | 14/02/2025<br>16/02/2025 | ASA SAINT RAPHAEL<br>83120 LE PLAN-DE-LA-TOUR | En cou                       |
|   | 入    | 2025. 12* RN ROCHES BRUNES - LE PLAN - VHC                                                                                                    | 14/02/2025<br>16/02/2025 | ASA SAINT RAPHAEL<br>83120 LE PLAN-DE-LA-TOUR | En cou                       |
|   | L    | 2025. 12* RN ROCHES BRUNES - LE PLAN - VHRS                                                                                                    | 14/02/2025<br>17/02/2025 | ASA SAINT RAPHAEL<br>83120 LE PLAN-DE-LA-TOUR | En cou                       |
|   | Z    | 2025. 3* RN ROCHES BRUNES - LE PLAN - VMRS                                                                                                    | 14/02/2025<br>16/02/2025 | ASA SAINT RAPHAEL<br>83120 LE PLAN-DE-LA-TOUR | En cou                       |
|   | K    | 10éme RALLYE DU BAC<br>6ème BAC MODERNES                                                                                                    | 21/02/2025<br>23/02/2025 | ASACSO-BAC2025<br>33290 LUDON MÉDOC           | En cou                       |
|   | Z    | 10éme RALLYE DU BAC<br>10ème RALLYE BAC VHC                                                                                                    | 21/02/2025<br>23/02/2025 | ASACSO-BAC2025<br>33290 LUDON MÉDOC           | En cou                       |
|   | L    | 10éme RALLYE DU BAC<br>10ème RALLYE VHRS                                                                                                    | 21/02/2025<br>23/02/2025 | ASACSO-BAC2025<br>33290 LUDON MÉDOC           | En cou                       |
|   | Z    | 10éme RALLYE DU BAC<br>Sème RALLYE VMRS                                                                                                    | 21/02/2025<br>23/02/2025 | ASACSO-BAC2025<br>33290 LUDON MÉDOC           | En cou                       |
|   | L    | 45ème rallye régional du Pays Avallonnais<br>Coupe de France 2025 coeff.2 + Challenges Bourgogne-Franche Comté 2025<br>Palement obligatoire (châque par courrise ou virement) avant le 17/02/202 | 28/02/2025<br>01/03/2025 | ASA AVALLON AUTO SPORT<br>89380 APPOIGNY      | Pas encore ouverte           |

| FFSA           | SE DU SPORT AUTOMOBILE |                                       |
|----------------|------------------------|---------------------------------------|
|                | rs                     |                                       |
| IDENTIFICATION | ·                      |                                       |
|                |                        |                                       |
|                | Identifiant            |                                       |
|                | Mot de passe           |                                       |
|                |                        | Valider                               |
|                |                        | Créer un compte                       |
|                |                        | Mot de passe perdu<br>Besoin d'aide 2 |

#### Compléter les cases Rouge avec \* et cliquer sur création

| FFSAV FÉDÉRATION FRANÇAISE DU SPORT AUTOMOBILE                                                                                                    |                      |
|----------------------------------------------------------------------------------------------------|----------------------|
| ENGAGEMENTS                                                                                                    |                      |
| CREATION COMPTE                                                                                                    |                      |
|                                                                                                    | Création             |
|                                                                                                    | saisies ooligatories |
| Utilisateur *                                                                                                    |                      |
| Adresse mail * Confirmation mail *                                                                                                    |                      |
| Mobile                                                                                                    |                      |
| Si vous avez une licence en cours de validité à la FFSA, et que vous utilisez la même adresse<br>mail que celle liée à votre compte, vous pourrez récupérer les informations de votre compte<br>FFSA. |                      |

| FFS                                                                                                    |                      | ISE DU SPORT AUTOMOBILE                                                                                  |                                                                       |                   |                                                     |
|----------------------------------------------------------------------------------------------------|----------------------|----------------------------------------------------------------------------------------------------|-----------------------------------------------------------------------|-------------------|-----------------------------------------------------|
| CREATION C                                                                                                    | OMPTE                |                                                                                                    |                                                                       |                   |                                                     |
|                                                                                                    |                      |                                                                                                    |                                                                       | Allez sur la page | d'identification Création<br>* saisies obligatoires |
| Compte ajouté                                                                                                    |                      |                                                                                                    |                                                                       |                   |                                                     |
| Utilisateur *                                                                                                    | UDEL                 |                                                                                                    |                                                                       |                   |                                                     |
| Adresse mail *                                                                                                    | jaudel.s.a@gmail.com | Confirmation mail *                                                                                      | jaudel.s.a@gmail.com                                                  |                   |                                                     |
| Mobile                                                                                                    |                      |                                                                                                    |                                                                       |                   |                                                     |
| Si vous avez une licence en cours de validité à la FFSA, et que vous utilisez la même adresse<br>mail que celle liée à votre compte, vous pourrez récupérer les informations de votre compte<br>FFSA. |                      |                                                                                                    |                                                                       |                   |                                                     |
|                                                                                                    | $\Delta$             | Consultez votre boite mail.<br>Un mail vient de vous être envoyé:<br>que vous pourrez ensuite modifier ( | il contient un mot de passe prov<br>en cliquant sur "Gérer mon profil | risoire<br>I"     |                                                     |

| FÉDÉRATION FRAM | IÇAISE DU SPORT AUTOMOBILE                   |
|-----------------|----------------------------------------------|
|                 |                                              |
| Identifiant     | LAUDEL                                       |
| Mot de pass     | •                                            |
|                 | Créer un compte                              |
|                 | <u>Mot de passe perdu</u><br>Besoin d'aide ? |
|                 |                                              |

|                        | ENGAGEMENTS                                                                                                    |                                                                                                    |
|------------------------|----------------------------------------------------------------------------------------------------|----------------------------------------------------------------------------------------------------|
| CONSENTEME             | ENT et RGPD                                                                                                    | Ê                                                                                                    |
| /ous devez accepte     | er les conditions obligatoires identifiées par une coche entourée de rouge avant de pouvoir accéder au contenu du site.                                                                                                    | Valider                                                                                                    |
| ATTESTA                | ITIONS ET AUTORISATIONS                                                                                                    |                                                                                                    |
| Jaccepte d             | de recevoir des offres commerciales pour les produits ou services liés à ma pratique sportive de la part de la FFSA ou de ses partenaires.                                                                                                    | L                                                                                                    |
| 🖌 New Confe            | ne in concorrection de concernent utilisation des données personnelles in francés de contra                                                                                                    |                                                                                                    |
| Les inform<br>demande. | ations collectées et enregistrées sont réservées à l'usage de la Fédération Française de Sport Automobile et ne seront utili<br>. Vous disposez d'un droit d'accès, de modification, de rectification, et de suppression des données vous concernant (loi "In | isées et conservées que pour le traitement de votre<br>nformatique et Libertés" du 6 janvier 1978 modifiée), |
|                        |                                                                                                    |                                                                                                    |
|                        |                                                                                                    |                                                                                                    |
|                        |                                                                                                    |                                                                                                    |
|                        |                                                                                                    |                                                                                                    |
|                        |                                                                                                    |                                                                                                    |

Une fois vos cases cocher > cliquer sur Valider, puis il apparait en haut à droit l'onglet « Mon Menu ».

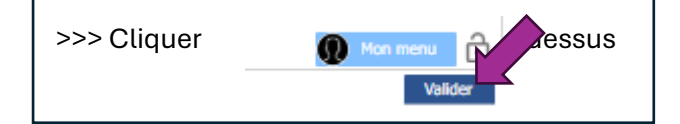

| Ensuite          | compléter votre PROFIL, il vous s                       | era utile pl        | us tard PUIS VALIDER | 2 |
|------------------|---------------------------------------------------------|---------------------|----------------------|---|
| FFS              | FÉDÉRATION FRANÇAISE DU SPORT AUTOMOBILE<br>ENGAGEMENTS |                     | <b>_/</b>            |   |
| MON PROFIL       | ]                                                       |                     | 😱 Mon menu 🔒         |   |
| V PROFIL         |                                                         |                     | Valider              |   |
| Mon adresse mail | jaudel.s.a@gmail.com                                    |                     |                      |   |
| Mon nº de mobile |                                                         |                     |                      |   |
| Récupérer me     | on profil FFSA                                          |                     |                      |   |
| V MODIFIER       | MON MOT DE PASSE                                        |                     |                      |   |
| Actual *         |                                                         |                     |                      |   |
| Nouveau *        | Confirmation *                                          |                     |                      |   |
| SPORTIF          |                                                         |                     |                      |   |
| Nom              |                                                         | Licence             |                      |   |
| Prénom           |                                                         | Au nom de           |                      |   |
| Société          |                                                         | Ch b                |                      |   |
| Ovlité           | Homme ¥                                                 | Priorité            | Aucune 🖌             |   |
| Nationalité      | France V                                                |                     |                      |   |
| ADRESSE          |                                                         |                     |                      |   |
| Pays             | France 💙                                                | Téléphone           |                      |   |
| Adresse          |                                                         | Fax                 |                      |   |
|                  |                                                         | Mobile              |                      |   |
|                  |                                                         | Adresse mail        |                      |   |
| Code postal      |                                                         |                     |                      |   |
| Vile             |                                                         |                     |                      |   |
| ETAT CIVI        |                                                         | Permis de conduiro: |                      |   |
| Néle             |                                                         | Numéro              |                      |   |
| a                |                                                         | Délivré le          | 51                   |   |
|                  |                                                         | à                   |                      |   |

Une fois votre profil compléter et validé, <u>ALLER sur >>> MON MENU</u>.

Pour passer à l'étape d'inscription à une épreuve...

<u>TOUT se que vous saisissez dans l'espace « PROFIL » pourra être récupérer dans l'étape</u> <u>d'inscription.</u>

## C- Inscription sur une épreuve

| ISE DU SPORT AUTOMOBILE    |          |
|----------------------------|----------|
|                            | Mon menu |
|                            |          |
| Gérer mon profil           |          |
| Consentements et RGPD      |          |
| Délégations de droits      |          |
| Nouvel engagement          |          |
| Mes engagements en cours   |          |
| Mes engagements précédents |          |
|                            |          |

# 1- Après avoir cliqué sur NOUVEL ENGAGEMENT, vous trouverez une liste d'épreuve.

Faite votre choix.

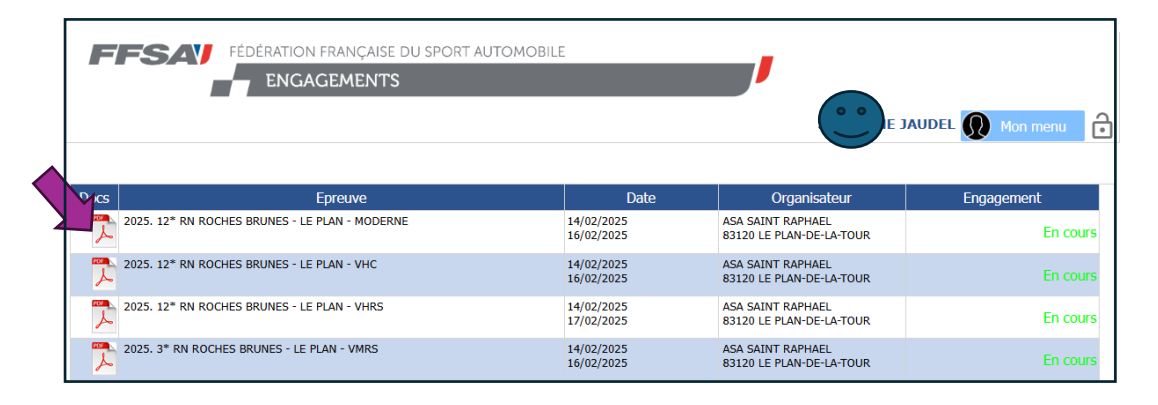

## 2- Cette fenêtre ci-dessous s'ouvre, vous pouvez y récupérer les documents à joindre à votre engagement.

PUIS cliquer sur FERMER.

|                                       | 2025. 12* RN ROCHES BRUNES - LE PLAN - MODERNE |                 |
|---------------------------------------|------------------------------------------------|-----------------|
|                                       | ASSITANCE, FICHE ENGAGEMENT<br>STAKEPOWN       | JAUDEL Mon menu |
| Docs                                  | 2025.pdf                                       | Engagement      |
| _                                     |                                                |                 |
| Mentions légales Conditions Générales |                                                | in D G Y f      |
|                                       |                                                |                 |

### 3- Cliquer sur CONTINUER AVEC

| C | FÉDÉRATION FRANÇAISE DU SPORT AUTOMOBILE<br>ENGAGEMENTS<br>JAUDEL Mon menu<br>Continuer avec 2025. 12* RN ROCHES BRUNES - LE PLAN - VHC<br>Continuer avec Copier les informations équipage/voiture depuis un précédent engagement |                                 |                          |                                               |            |  |
|---|----------------------------------------------------------------------------------------------------|---------------------------------|--------------------------|-----------------------------------------------|------------|--|
|   | Docs                                                                                                    | Epreuve                         | Date                     | Organisateur                                  | Engagement |  |
| 2 | 2025. 12* RN ROO                                                                                                    | CHES BRUNES - LE PLAN - MODERNE | 14/02/2025<br>16/02/2025 | ASA SAINT RAPHAEL<br>83120 LE PLAN-DE-LA-TOUR | En cours   |  |
| 2 | 2025. 12* RN ROO                                                                                                    | CHES BRUNES - LE PLAN - VHC     | 14/02/2025<br>16/02/2025 | ASA SAINT RAPHAEL<br>83120 LE PLAN-DE-LA-TOUR | En cours   |  |
| 1 | 2025. 12* RN ROO                                                                                                    | CHES BRUNES - LE PLAN - VHRS    | 14/02/2025<br>17/02/2025 | ASA SAINT RAPHAEL<br>83120 LE PLAN-DE-LA-TOUR | En cours   |  |
| 1 | 2025. 3* RN ROCH                                                                                                    | HES BRUNES - LE PLAN - VMRS     | 14/02/2025<br>16/02/2025 | ASA SAINT RAPHAEL<br>83120 LE PLAN-DE-LA-TOUR | En cours   |  |
| 5 | 6ème BAC MODERNES                                                                                                    | I BAC                           | 21/02/2025<br>23/02/2025 | ASACSO-BAC2025<br>33290 LUDON MÉDOC           | En cours   |  |
| 5 | 10éme RALLYE DU<br>10ème RALLYE BAC VH                                                                                                    | I BAC                           | 21/02/2025<br>23/02/2025 | ASACSO-BAC2025<br>33290 LUDON MÉDOC           | En cours   |  |

## 4- Compléter votre inscription, en suivant les étapes identiques à une inscription manuelle.

Comme d'habitude, si le concurrent est identique au Pilote, REMPLIR QUE LA PARTIE PILOTE. <u>Mais coche la case en haut à gauche.</u>

|             | ENGAGEMENTS                 |                    |                |              |                |
|-------------|-----------------------------|--------------------|----------------|--------------|----------------|
| AGEMENT     | THE SUNES - LE DIAN - VHC ( | 14 02 2025 au 16   | 5 02 2025)     | CREA         |                |
| Concurrent  | Pilote                      | 🚺 Voiture          | Classements e  | Payer et v   | alider 🚮 Infos |
|             |                             | Utiliser le profil | de < Choisir > | ~            |                |
|             | Sportif                     |                    | Adresse        |              | Etat Civil     |
| Nom         |                             | Pays               | France         | ✓ Né le      |                |
| Prénom      |                             | Adresse            |                | à            |                |
|             |                             |                    |                | Permis de co | nduire:        |
| Société     |                             |                    |                | Numéro       |                |
| Civilité    | Homme 🗸                     | Code postal        |                | Délivré le   |                |
| Nationalité | France 🗸                    | Ville              |                | à            |                |
| Licence     |                             | Téléphone          |                |              |                |
| Numéro      |                             | Fax                |                |              |                |
| Au nom de   |                             | Mobile             |                |              |                |
|             |                             | Adresse mail       |                |              |                |

Saisir Info Voiture ...

| FÉDI                  | FRATION FRANCAISE DU SPORT AUTOMOBILE                      |  |  |  |  |  |  |  |
|-----------------------|------------------------------------------------------------|--|--|--|--|--|--|--|
|                       | ENGAGEMENTS                                                |  |  |  |  |  |  |  |
|                       |                                                            |  |  |  |  |  |  |  |
| MON ENGAGEMENT        | MON ENGAGEMENT                                             |  |  |  |  |  |  |  |
| 2025. 12* RN ROCH     | IES BRUNES - LE PLAN - VHC (14.02.2025 au 16.02.2025)      |  |  |  |  |  |  |  |
|                       | 🤱 Pilote 🤰 Copilote 🏢 Voiture 👔 Classements 🛛 🧧 Prestation |  |  |  |  |  |  |  |
| Détails de la voiture |                                                            |  |  |  |  |  |  |  |
|                       |                                                            |  |  |  |  |  |  |  |
| Groupe                | 1 Groupe 1 - T -<br>Tourisme                               |  |  |  |  |  |  |  |
| Classe                | A5 🗸 A5                                                    |  |  |  |  |  |  |  |
| Période               |                                                            |  |  |  |  |  |  |  |
| Coefficient           |                                                            |  |  |  |  |  |  |  |
| Marque                | Peugeot 🗸                                                  |  |  |  |  |  |  |  |
| Modèle                | 205 GTI                                                    |  |  |  |  |  |  |  |
| Couleur               |                                                            |  |  |  |  |  |  |  |
| Cylindrée             |                                                            |  |  |  |  |  |  |  |
| Poids                 |                                                            |  |  |  |  |  |  |  |
| Année                 |                                                            |  |  |  |  |  |  |  |
| Nº passeport          |                                                            |  |  |  |  |  |  |  |
| N° PTH ou PTN         |                                                            |  |  |  |  |  |  |  |
| Fiche homologatio     | nu                                                         |  |  |  |  |  |  |  |
|                       |                                                            |  |  |  |  |  |  |  |

#### Choix Droit Engagement + Option ?

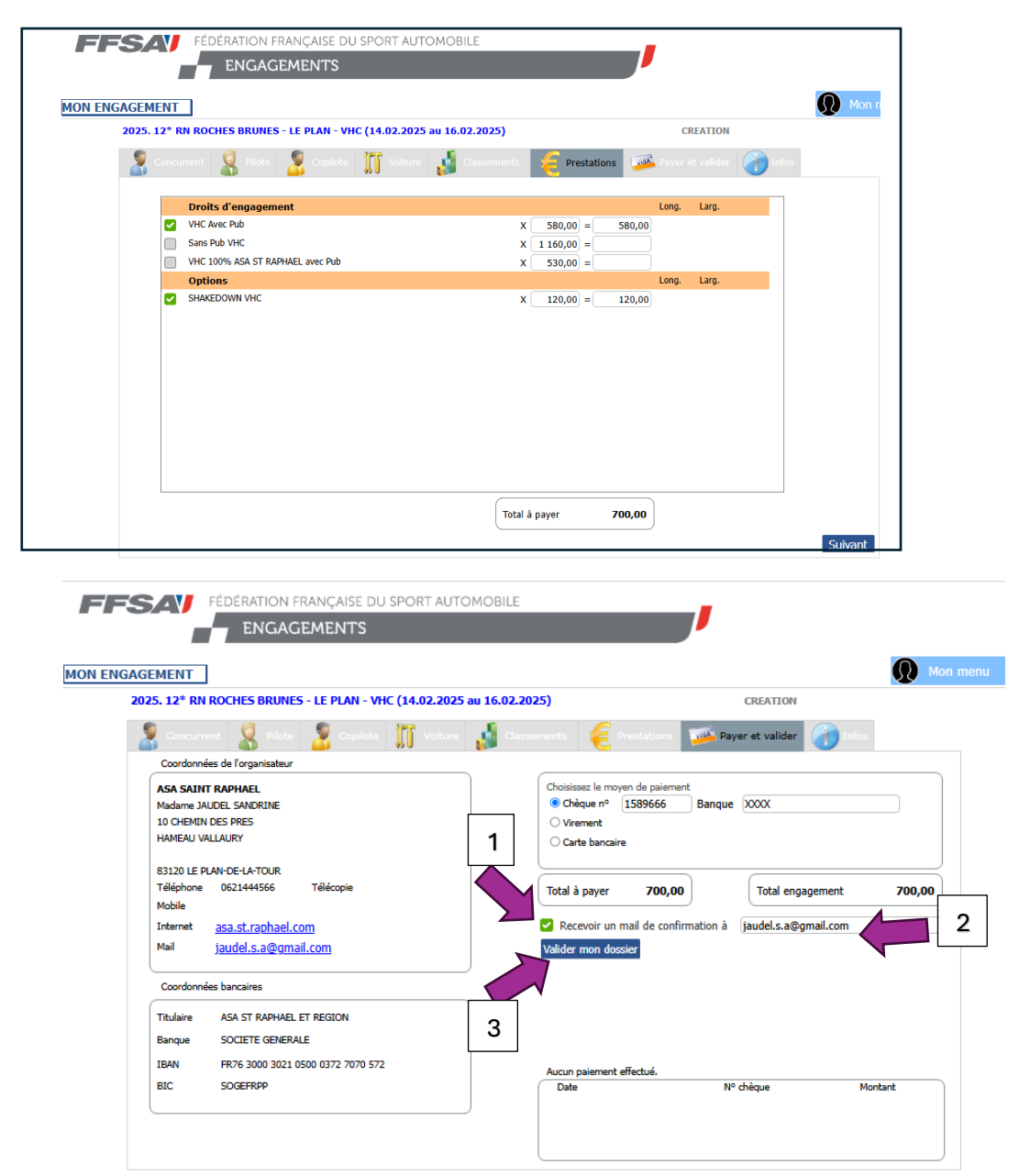

Penser à inscrire une adresse mail pour la confirmation de votre inscription et COCHER la case.

### **5- VALIDATION ET FINALISATION DE VOTRE INSCRIPTION**

| GEMENT                                                                                                    | W Mon n                                                                                                    |
|----------------------------------------------------------------------------------------------------|----------------------------------------------------------------------------------------------------|
| 025. 12* RN ROCHES BRUNES - LE PLAN - VHC (14.02.2025 au 16.0                                                                                  | 2.2025) CREATION                                                                                                    |
| 🤰 Concurrent 🤱 Pilote 🤰 Copilote 🏢 Voiture 🔬 (                                                                                                 | Classements 🧧 Prestations 🝱 Payer et valider 🕜 Infos                                                                                                    |
| Coordonnées de l'organisateur ASA SAINT RAPHAEL Madame JAUDEL SANDRINE 10 CHEMIN DES PRES HAMEAU VALLAURY                                      | Choisissez le moyen de paiement<br>Choisissez le moyen de paiement<br>Choisissez le moyen de paiement<br>Otrement<br>Carte bancaire                                                     |
| 83120 LE PLAN-DE-LA-TOUR<br>Téléphone 0621444566 Télécopie<br>Mobile<br>Internet <u>asa.st.raphael.com</u><br>Mail <u>jaudel.s.a@gmail.com</u> | Total à payer     700,00     Total engagement     700,00       • Kecevoir un mail de confirmation à jaudel.s.a@gmail.com     Valider mon dossier     Imprimer mon bulletin d'engagement |
| Coordonnées bancaires Titulaire ASA ST RAPHAEL ET REGION Banque SOCIETE GENERALE                                                               | N° de dossier internet <b>6188-16856</b><br>Imprimez le bulletin d'engagement: signez-le et envoyez-le à l'adresse ci-contre<br>accompagné du règlement par chèque.                     |
| IBAN FR76 3000 3021 0500 0372 7070 572<br>BIC SOGEFRPP                                                                                         | 1 p. f. thé nour un montant total de 700.00 €.<br>Date Montant<br>19(13)24 Chèmus ¥ 150656 700.00 €.                                                                                    |

#### <u>Un MAIL provenant de Patrick Soft, vous parviendra immédiatement lorsque vous aurez</u> validé votre dépôt de dossier et votre numéro dossier est inscrit à l'écran.

#### 6- DERNIERE ETAPE :

- <u>1-</u> IMPRIMER l'engagement et l'ENVOYER à l'adresse indiqué en page de garde.
- 2- JOINDRE votre chèque de règlement (ou Caution, bien nous le préciser). En cas de virement, merci de nous nous transmettre la trace de celui-ci.
- 3- JOINDRE aussi :
  - Feuille Speaker
  - Feuille d'Assistance
  - Feuille Shakedown (si inscription)